## **INSTALLATION ISACOMPTA « Interface Windows »**

## 1. Lorsque vous recevez le mail de téléchargement : cliquez sur le premier lien

| Bonjour,                                                                                                    |
|----------------------------------------------------------------------------------------------------|
| Votre compte de l'application « Isacompta collaboratif » a été créé :                                                                                                    |
| Identifiant cl 00A0A0G6T3                                                                                                    |
| Utilisateur : MP 1                                                                                                    |
| Mot de passe : WXCW3                                                                                                    |
| La comptabilité « Interface Windows » est disponible au téléchargement à l'adresse suivante : <u>https://co-collaboratif-interfacewindows.agirisconnect.fr/setupclient/setupclientinterfacewindows.exe.</u><br>Veuillez l'installer si ce n'est déjà fait. |
| La comptabilité « Interface Mobile » est accessible à l'adresse suivante : https://afocs.egurisconnect.fr.                                                                                                    |
| Cordialement,                                                                                                    |
| ASSOC AFOCG                                                                                                    |
| (Merci de ne pas répondre à ce mail)                                                                                                    |
|                                                                                                    |

2. Le lien se copie dans le navigateur internet, et **le téléchargement du programme d'installation doit commencer**.

| ÷ | $\rightarrow$ | $\times$ | ណ៍ | ① https://co-collaboratif-interfacewindows.agirisconnect.fr/setupclient/setupclientinterfacewindows.exe | 公 |
|---|---------------|----------|----|----------------------------------------------------------------------------------------------------|---|
|   |               |          |    |                                                                                                    |   |

Si vous avez un message d'erreur ...

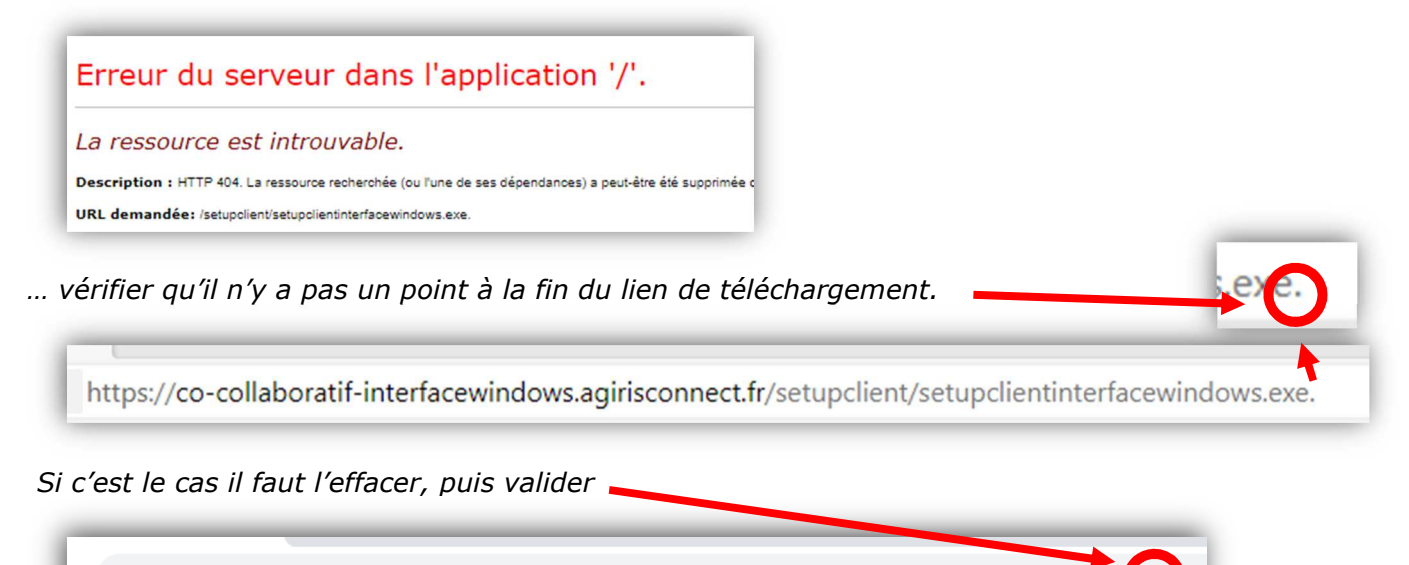

 $\textcircled{0} \quad \text{co-collaboratif-interfacewindows.agir is connect.} fr/set up client/set up client interfacewindows.xe$ 

3. Le fichier téléchargé se nomme « setupclientinterfacewindows.exe », et est à enregistrer sur votre ordinateur. Le plus souvent, les programmes téléchargés sont stockés dans le dossier nommé « Téléchargement ». Une fois enregistré, faites un double clic dessus pour l'exécuter.

Vous pouvez avoir un message sur fond bleu WINDOWS comme ci-dessous :

- Cliquez sur « informations complémentaires » :

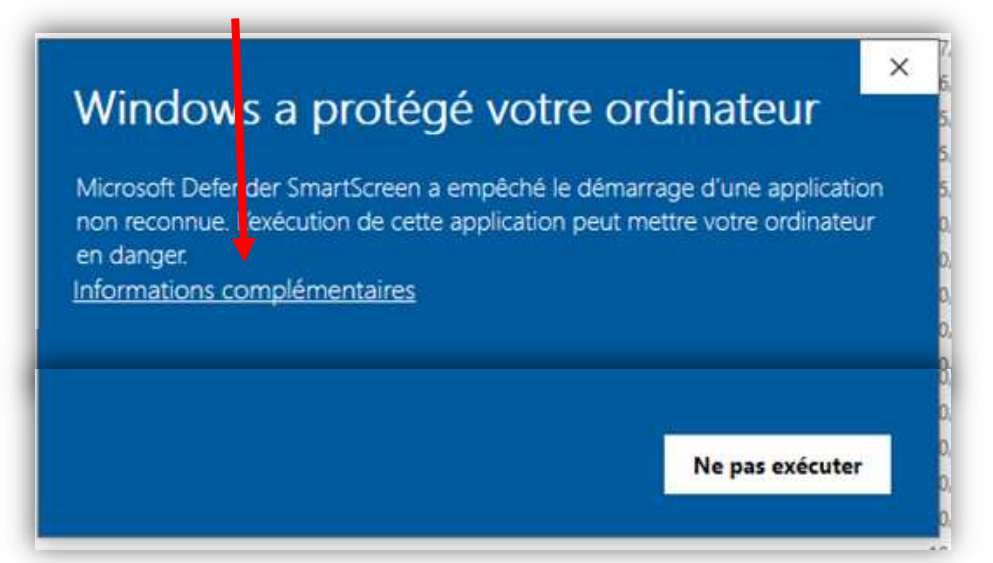

- Puis cliquez sur « Exécuter quand même »

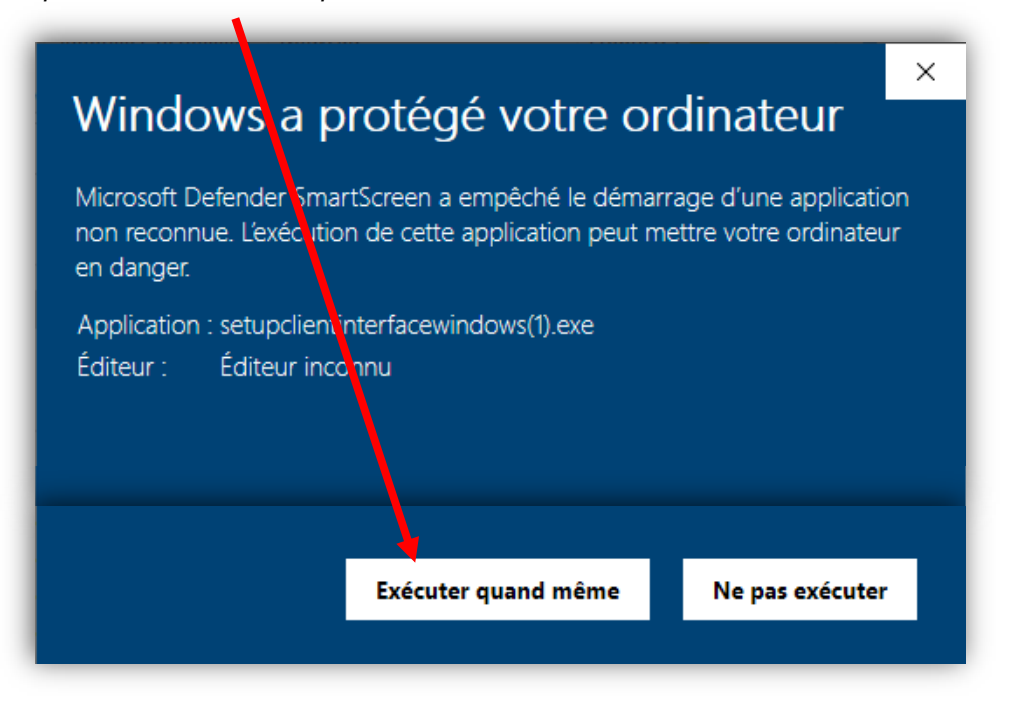

5. A la fin de l'installation, vous avez sur le bureau l'icône de lancement d'Isacompta.

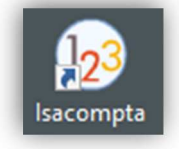